## Supplier Self-Service (Create/Change Supplier Request)

## Zycus Supplier Network

- > Sign in on the left-hand side if you are an existing supplier.
  - > Register on the right-hand side if you are a new supplier.

| ZSN Zy      | cus Supplier Network         |               |                               | English (US) En          |
|-------------|------------------------------|---------------|-------------------------------|--------------------------|
|             |                              | (Association) | New User? Register            | Need help in signing up? |
|             |                              | 10 - marting  | Email Address                 |                          |
|             | Existing User? Log-In        |               | Type your email address here  |                          |
| Read Street | Fmail Address                | -3            | Password                      |                          |
|             | Type your email address here |               | Type password here            | Þ                        |
|             | Login with One Tim           | e Password    | Confirm Password              |                          |
|             |                              | (OTP)         | Re-type password here         | Þ                        |
|             | Password                     |               | Please Answer                 |                          |
|             | Type password here           | t Paceword    | 5 + 6 =                       |                          |
|             | Login                        |               | I accept Terms and Conditions |                          |
|             |                              | MARIN         | Register                      |                          |

Once signed in, it will open to the Home page and then there will be 'The Dow Chemical Company' on the left. Please click on that tab.

| ← C                 | https://zsn.zycus.com/zsp/home/dashboard                                                     |                                 |                                                           |                                                         | P                      | 85 0     |
|---------------------|----------------------------------------------------------------------------------------------|---------------------------------|-----------------------------------------------------------|---------------------------------------------------------|------------------------|----------|
| Zycus:Dev           | vDrops 🛃 Zycus Staging 🝝 Global Purchasing ae Aetna y BUSINES                                | IS OBJECTS   CIO Organization F | <ul> <li>Depot and Tickets</li> <li>Diamond Sy</li> </ul> | ystems ( ) Disability Site 27 DSF<br>Manage Companies ↓ | Settings v Help v      | 9 MocDel |
| $\hat{\omega}$      | All Customers 🗸                                                                              |                                 |                                                           |                                                         |                        |          |
| Home                | My Dashboard                                                                                 |                                 | Та                                                        | o see overview of more busines                          | s areas + Add New Card | ~        |
| Chemical<br>Company | Incomplete Profiles (0)                                                                      |                                 |                                                           |                                                         |                        |          |
|                     | Pending Completion                                                                           |                                 |                                                           |                                                         |                        |          |
|                     | All profiles have been completed                                                             |                                 |                                                           |                                                         |                        |          |
|                     | Supplier Requests                                                                            | :                               | Sourcing Events                                           |                                                         |                        |          |
|                     | Test         APPROVED           OSID         Requested On           14620         10/08/2023 |                                 |                                                           |                                                         |                        |          |
|                     | 1 of 1 records                                                                               |                                 |                                                           | No Records Available                                    |                        |          |
|                     |                                                                                              |                                 |                                                           |                                                         |                        |          |

Go to 'Manage Companies' above > select 'Connect to Customer' > The Dow Chemical Company pop-up will appear. Select 'Go'

| The Dow Chemical C                              | ompany                               |                           |                                  | ~            |
|-------------------------------------------------|--------------------------------------|---------------------------|----------------------------------|--------------|
| Cannot find a particular                        | Customer?                            |                           |                                  | Go           |
| ouniot nila a particular                        | oustonier.                           |                           |                                  |              |
| Login using the custom<br>sent by the customer. | er specific registration link to con | nect to customer. This li | nk will be available in the invi | tation email |

> Fill in the mandatory fields within the 'Company Registration Form' and select 'Create'

 $\geqslant$ 

| $\widehat{\mathbf{G}}$ | The D               | ow Chemical Com     | ipany            |     |                                 |
|------------------------|---------------------|---------------------|------------------|-----|---------------------------------|
| Home                   | ACCOUNT             | REFERENCE DOCUMENTS |                  |     |                                 |
| The Dow<br>Chemical    | Company Re          | gistration Form     |                  |     | (Fields marked with * are manda |
| ompuny                 | Company *           |                     |                  |     |                                 |
|                        | Test_1              |                     |                  |     |                                 |
|                        | Address Type *      |                     | Address 1 *      |     |                                 |
|                        | Supplier Address    | Ø ~                 | 2002 Summer Lane |     |                                 |
|                        | Address 2           |                     | Address 3        |     |                                 |
|                        | Address 2           |                     | Address 3        |     |                                 |
|                        | PO Box Number       |                     | Country *        |     |                                 |
|                        | PO Box Number       |                     | United States    | © ~ |                                 |
|                        | State *             |                     | City *           |     |                                 |
|                        | Michigan            | Ø~                  | Ва               |     |                                 |
|                        | Zip / Postal Code * |                     | Business Phone * |     |                                 |
|                        | 48706               |                     | 9892357148       |     |                                 |
|                        | Business Fax        |                     |                  |     |                                 |
|                        | Business Fax        |                     |                  |     |                                 |
|                        | Back                |                     |                  |     | Create                          |

'Terms & Conditions Page' will pop-up > Please review the information until the bottom section to mark the box as you comply and are in agreement.

|                     | I' H HOCHING                                                                                                    | Manage Companies 🗸 | Settings 🗸 | Help 🗸 🛛 K |
|---------------------|----------------------------------------------------------------------------------------------------|--------------------|------------|------------|
| Home                | محمسة المحمسة المحمسة | E                  |            |            |
|                     | ACCOUNT REFERENCE DOCUMENTS                                                                                                    |                    |            |            |
| Chemical<br>Company | Terms & Conditions Page                                                                                                    |                    |            |            |
|                     |                                                                                                    |                    |            |            |
|                     | The Dow Chemical Company<br>Code of Business Conduct for Suppliers                                                                                                    |                    |            |            |
|                     | This Code of Business Conduct for Sunnifers sets forth basic principles for sunnifer conduct when working                                                                                                    | with Dow. Dow is   |            |            |

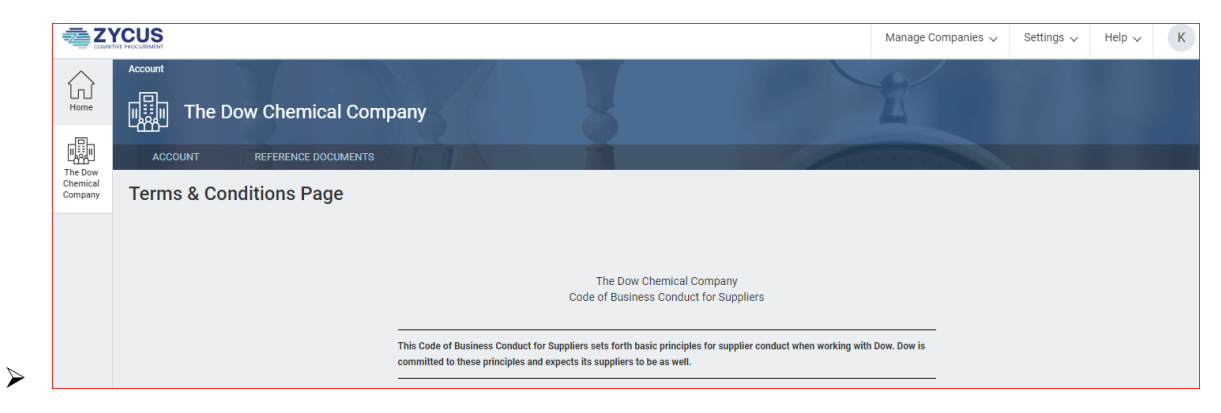

➢ Fill in the following sections:

≻

 $\triangleright$ 

- > Company (Company Details) and any Supporting Documents you have. Those will need to be attached.
- Address: All Locations and Contact Details

|                                    | Editing this row n     | Confirm<br>nay impact othe<br>cel ок | r subviews  | )<br>Available           |               |                            | Add N                               |
|------------------------------------|------------------------|--------------------------------------|-------------|--------------------------|---------------|----------------------------|-------------------------------------|
| showing Contact Deta               | ils for All Locat      | tions                                |             |                          |               |                            | * indicates man                     |
|                                    |                        |                                      |             |                          |               |                            |                                     |
| For Address                        | Contact Type           | First Name                           | Middle Name | Last Name                | Title         | Email                      | Phone Nur Action:                   |
| For Address<br>(GS)2002 SUMMER LN, | Contact Type<br>Others | First Name<br>Kalei                  | Middle Name | Last Name<br>Souza-Bauer | Title<br>Mrs. | Email<br>kstevens2@dow.com | Phone Nur Action:<br>989636714 Edit |

> Tax ID Information > Add New > Example of what is entered, then select 'Save'

| , ,                                                      |          | Tax ID Format * 🕡                 |   |  |  |  |  |  |
|----------------------------------------------------------|----------|-----------------------------------|---|--|--|--|--|--|
| United States                                            | 8~       | USA: Tax 1 (Tax Identification)   | 8 |  |  |  |  |  |
| Tax ID (Protected) * 🕕                                   |          | Is this a 1099 Company? [US ONLY] |   |  |  |  |  |  |
|                                                          |          | 🔿 Yes 💿 No                        |   |  |  |  |  |  |
| W8/W9 Form                                               |          | W8/W9 Received Date               |   |  |  |  |  |  |
| Drop a file here or browse file                          | Browse   | dd/MM/yyyy                        | Ė |  |  |  |  |  |
|                                                          |          |                                   |   |  |  |  |  |  |
| Additional Tax Documents                                 |          |                                   |   |  |  |  |  |  |
| Additional Tax Documents Drop a file here or browse file | Ø Browse |                                   |   |  |  |  |  |  |

Financial > Bank Details > Add New > Enter the required information, then select 'Save'

| Bank Name                | Bank Account Number (Protected) * 🕕 |
|--------------------------|-------------------------------------|
| Chemical Bank            |                                     |
| Bank Key                 | Country Key                         |
| Bank Key                 | Country Key                         |
| Account Holder Name      | IBAN                                |
| Account Holder Name      | IBAN                                |
| Partner Bank Type        | Currency                            |
| Partner Bank Type        | Currency                            |
| Collection Authorization | Bank Control Key                    |
| Collection Authorization | Bank Control Key                    |
|                          | * indicates mand                    |

- Checklist > Document Checklist > Ensure ALL of your supporting documentation is attached, then check the box
  - > If support documents are attached, mark question 'Supporting Documents Attached?' as YES.
  - When completed, select 'Submit'

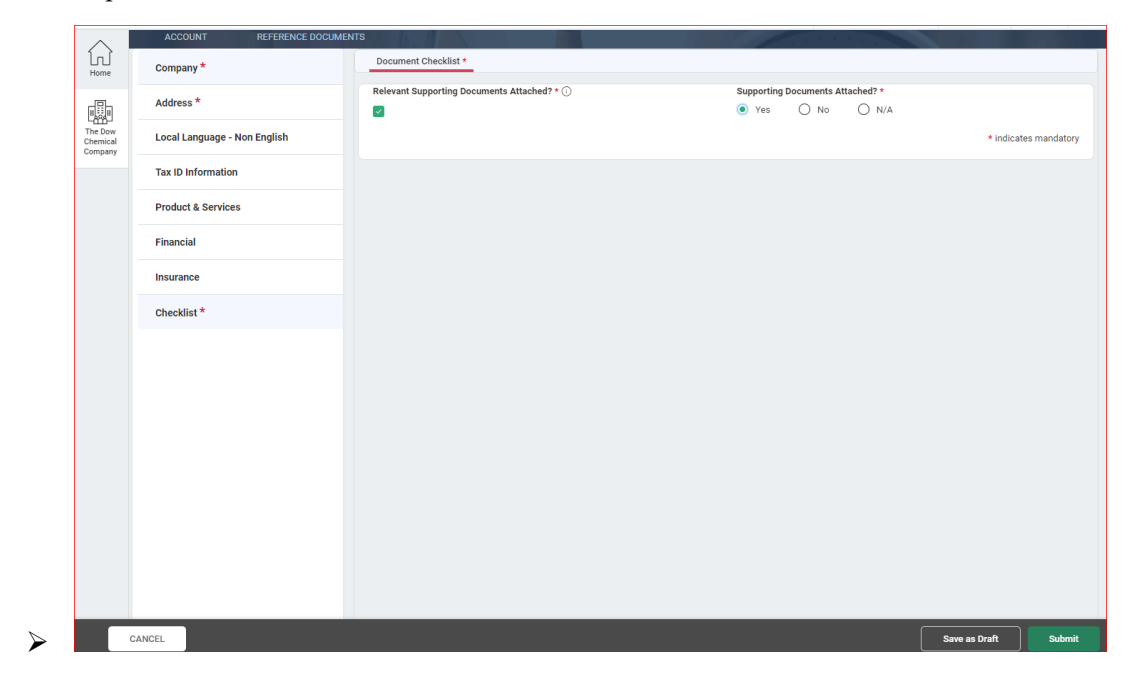

Pop-up 'Submit Request' will appear, select 'Submit' to proceed or 'Cancel' to review the request.

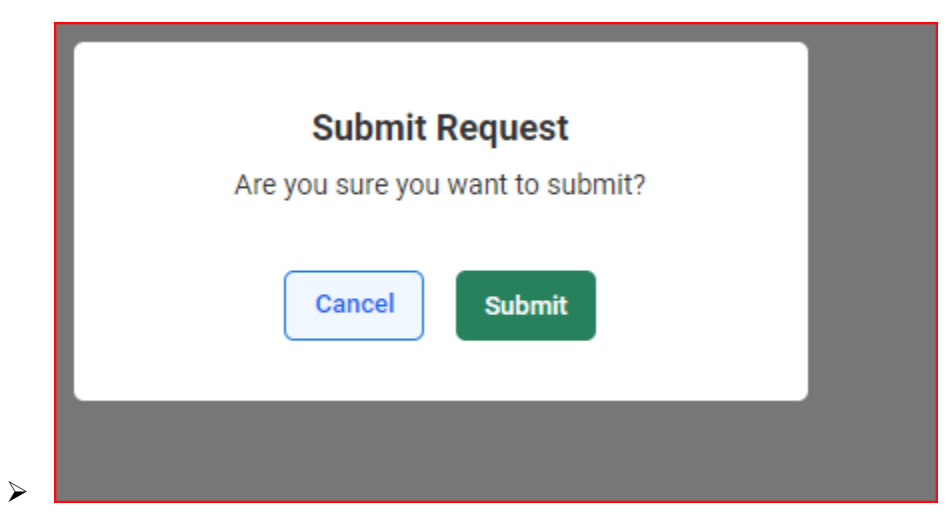

This will take you to 'My Requests' > This shows the Supplier request has been submitted.

| Home                           | The D            | ow Chemical Con               | npany                            |                   |  |
|--------------------------------|------------------|-------------------------------|----------------------------------|-------------------|--|
| The Dow<br>Chemical<br>Company | MY REQUESTS      | MY COMPANIES                  | COMPLETED REQUESTS               | MY ALERTS         |  |
|                                | Supplier request | '50443' has been submitted an | d has been moved to 'Completed R | tequest           |  |
|                                |                  |                               |                                  |                   |  |
|                                |                  |                               |                                  |                   |  |
|                                |                  |                               |                                  | No Data Available |  |

> In 'My Companies' tab > the Supplier request will be visible with a status

| Home                           | T       | The Dow Chemical Co   | mpany              |                    |          |            |         |
|--------------------------------|---------|-----------------------|--------------------|--------------------|----------|------------|---------|
|                                | ACCOUN  | r REFERENCE DOCUMENTS |                    |                    |          |            |         |
| The Dow<br>Chemical<br>Company | MY REQU | MY COMPANIES          | COMPLETED REQUESTS | MY ALERTS          |          |            |         |
|                                | GSID    | Company Name 🗘        | Created On         | Last Edited On 🛛 🗘 | Status 🗘 | Created As | Actions |
|                                | 14986   | Test_1                | 24/10/2023         | -NA-               | Active   | Potential  | Edit    |
|                                |         |                       |                    |                    |          |            |         |

> If an update is needed, select under Actions (Edit)

| Home                | The Dow Chemical Company |     |                  |      |             |                 |                  |                      |                 |   |                 |   |                      |       |  |
|---------------------|--------------------------|-----|------------------|------|-------------|-----------------|------------------|----------------------|-----------------|---|-----------------|---|----------------------|-------|--|
| The Dow<br>Chemical | ACCOUNT<br>MY REQUESTS   | REF | FERENCE DOCUMENT | rs _ | COMPLETED R | EQUESTS         | MY ALERTS        | 2                    |                 |   | 1.00            |   |                      |       |  |
| Company             | Request<br>Number        | 0   | Company<br>Name  | 0    | GSID        | Request<br>Type | Supplier<br>Type | Business<br>Location | Requested<br>On | 0 | Elapsed<br>time | o | S <mark>tatus</mark> | Actio |  |
|                     | 50443                    |     | Test_1           |      | 14985       | Create          | Potential        | -NA-                 | 24/10/2023      |   | 00:00           |   | Approved             | 22    |  |
|                     | 49905                    |     | Test             |      | 14620       | Create          | Potential        | -NA-                 | 11/08/2023      |   | 00:00           |   | Approved             |       |  |